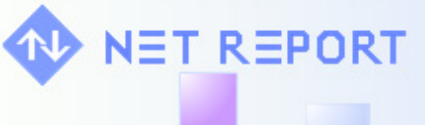

### **Your Question**

### Article: 00117 Question:

How to Purge Data for a Custom Filter by Creating the Scheduled Task, Filter Fields, Rules and Actions?

### **Net Report Answer**

### Introduction

This article explains how to purge data for a custom filter by creating the scheduled task, filter fields, rules and actions. Please follow the tasks below step by step:

Task 1: Creating a Scheduled Task for the Custom Filter. Task 2: Creating Fields Task 3: Creating Actions Task 4: Creating Rules

**Note:** this document assumes that you have already created a filter (please contact support@netreport.fr for help creating your custom filter).

Task 1: Creating a Scheduled Task for the Custom Filter

To create a scheduled task for the custom filter, in this document 'MyDevice', please follow the steps below:

### **Steps**

- 1. Launch the Net Report Management Console, select Start> All Programs> NetReport> Management Console.
- 2. Enter your Login and Password in the Login dialog box and click OK.
- 3. Select NetReport> [localhost]> Agents> Event Scheduler in the left Console root pane.

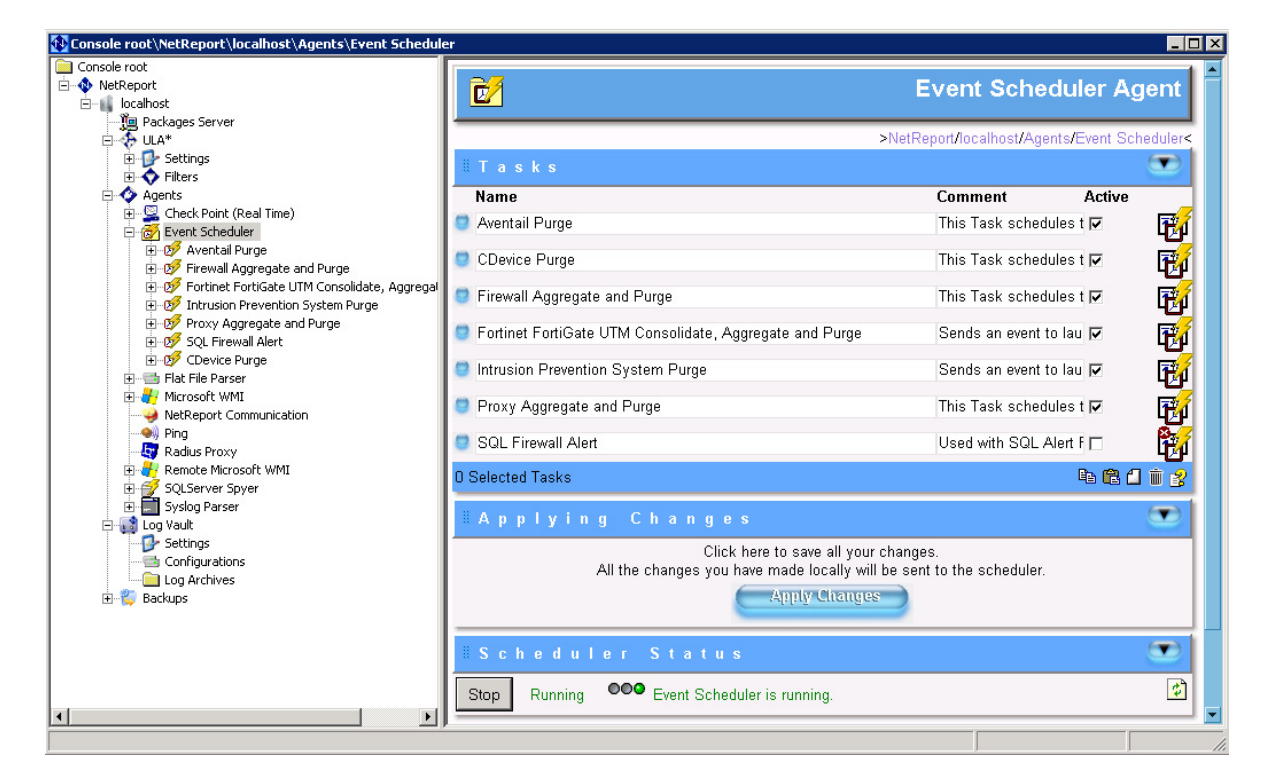

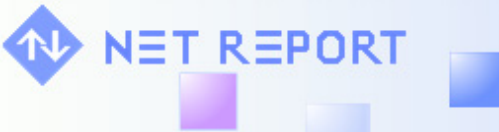

- 4. Click The **New** in the **Tasks** tool bar to add a new Scheduled Task. The **new task** appears.
- 5. Rename the Task as appropriate, in this example MyDevice Purge. Add a **Comment** if necessary.

| Console root       NetReport       Event Scheduler Agent         Image: Server       Image: Server       >NetReport/localhost/Agents/Event Scheduler         Image: Server       Image: Server       >NetReport/localhost/Agents/Event Scheduler         Image: Server       Image: Server       >NetReport/localhost/Agents/Event Scheduler         Image: Server       Image: Server       >NetReport/localhost/Agents/Event Scheduler         Image: Server       Image: Server       >NetReport/localhost/Agents/Event Scheduler         Image: Server Scheduler       Image: Server       Image: Server         Image: Server Scheduler       Image: Server       Image: Server         Image: Server Scheduler       Image: Server       Image: Server         Image: Server Scheduler       Image: Server       Image: Server         Image: Server Scheduler       Image: Server       Image: Server         Image: Server Scheduler       Image: Server       Image: Server         Image: Server Scheduler       Image: Server       Image: Server         Image: Server Scheduler       Image: Server       Image: Server         Image: Server Scheduler       Image: Server       Image: Server         Image: Server Scheduler       Image: Server       Image: Server         Image: Server       Image: Server       Image:                                                                                                    | 🚯 Console root\NetReport\localhost\Agents\Event Schedul                                                                                                    | r                                                       |                                | _ 🗆 ×          |
|----------------------------------------------------------------------------------------------------|----------------------------------------------------------------------------------------------------|---------------------------------------------------------|--------------------------------|----------------|
| Image: Server       >NetReport/localhost/Agents/Event Scheduler         Image: Server       >NetReport/localhost/Agents/Event Scheduler         Image: Server       Image: Server         Image: Server       Image: Server         Image: Server                                                                                                    | Console root<br>-                                                                                                    | 2                                                       | Event Schedule                 | er Agent       |
| Name       Comment       Active            • Ø Event Scheduler           • Ø Event Scheduler               • Ø Fortinet Fortificate UTM Consolidate, Aggregate           • Ø Event Scheduler           • Ø Event Scheduler Event Scheduler           • Ø Event Scheduler Event Scheduler       <                                                                                                    |                                                                                                    | ≝Tasks                                                  | >NetReport/localhost/Agents/Ev | ent Scheduler< |
| B · Ø Aventail Purge       C Aventail Purge       This Task schedules t ☑         B · Ø Covice       This Task schedules t ☑       Image: C Device         B · Ø Firewall Aggregate and Purge       C Device       This Task schedules t ☑         B · Ø Firewall Aggregate and Purge       C Device       This Task schedules t ☑         B · Ø Firewall Aggregate and Purge       Firewall Aggregate and Purge       This Task schedules t ☑         B · Ø Firewall Aggregate and Purge       Firewall Aggregate and Purge       This Task schedules t ☑         B · Ø Firewall Ageregate and Purge       Firewall Aggregate and Purge       This Task schedules t ☑         B · Ø Fortinet FortiGate UTM Consolidate, Aggregate and Purge       Sends an event to lau ☑       Image: Image: Imag |                                                                                                    | Name                                                    | Comment A                      | ctive          |
| <ul> <li>D<sup>®</sup> Firewall Aggregate and Purge</li> <li>D<sup>®</sup> Fortinet FortiGate UTM Consolidate, Aggregate</li> <li>D<sup>®</sup> Intrusion Prevention System Purge</li> <li>D<sup>®</sup> MyDevice Purge</li> <li>D<sup>®</sup> Proxy Aggregate and Purge</li> <li>D<sup>®</sup> Proxy Aggregate and Purge</li> <li>D<sup>®</sup> Proxy Aggregate and Purge</li> <li>D<sup>®</sup> Proxy Aggregate and Purge</li> <li>D<sup>®</sup> Fortinet FortiGate UTM Consolidate, Aggregate and Purge</li> <li>D<sup>®</sup> Sol. Firewall Alert</li> </ul>                                                                                                    | System Server System     System Server     System Server | 🥶 Aventail Purge                                        | This Task schedules t [        | - 📆            |
| B - 10 <sup>0</sup> Intrusion Prevention System Purge<br>B - 10 <sup>0</sup> MyDevice Purge<br>B - 10 <sup>0</sup> Proxy Aggregate and Purge<br>B - 10 <sup>0</sup> Proxy Aggregate and Purge<br>B - 10 <sup>0</sup> SOL Firewall Alert<br>C Fortinet FortiGate UTM Consolidate, Aggregate and Purge<br>C Fortinet FortiGate UTM Consolidate, Aggregate and Purge                                                                                                    |                                                                                                    | CDevice                                                 | This Task schedules t [        | न् 🙀           |
| 🗄 🛷 Proxy Aggregate and Purge 🧧 Fortinet FortiGate UTM Consolidate, Aggregate and Purge Sends an event to lau 🗹 🛱                                                                                                    |                                                                                                    | Firewall Aggregate and Purge                            | This Task schedules t (        | - 🙀            |
|                                                                                                    |                                                                                                    | Fortinet FortiGate UTM Consolidate, Aggregate and Purge | Sends an event to lau [        | - 🔂            |
| 🗈 📑 Flat File Parser 🗧 🕘 Intrusion Prevention System Purge Sends an event to lau 🗹 🛱                                                                                                    |                                                                                                    | Intrusion Prevention System Purge                       | Sends an event to lau [        | - 🖬            |
|                                                                                                    |                                                                                                    | MyDevice Purge                                          | This Task schedules t (        | - 🐺            |
| 🔄 Radius Proxy<br>🕀 🛃 Remote Microsoft WMI 🕘 Proxy Aggregate and Purge This Task schedules t 🗹 🛱                                                                                                    |                                                                                                    | Proxy Aggregate and Purge                               | This Task schedules t (        | - 🖬            |
| 🖶 🚰 SQLServer Spyer 🔮 SQL Firewall Alert Used with SQL Alert F 🗖 🙀                                                                                                    |                                                                                                    | SQL Firewall Alert                                      | Used with SQL Alert F          | - 🕅 .          |
| e 🞲 Log Yault 0 Selected Tasks 🗈 🛍 🛱 🖞 🗑 👔                                                                                                    |                                                                                                    | 0 Selected Tasks                                        | C.                             | 6113           |
| ii Applying Changes 💭                                                                                                    |                                                                                                    | äApplying Changes                                       |                                | ۲              |
| 🗄 Scheduler Status 💭                                                                                                    |                                                                                                    | #Scheduler Status                                       |                                |                |
|                                                                                                    |                                                                                                    |                                                         |                                | <u></u>        |

6. Click Modify Task to the right of the new Scheduled Task in this example MyDevice Purge. The [MyDevice Purge] Task page appears in the right pane.

- 7. Select the [MyDevice] Target Filter.
- 8. Click **New** three times and add the following three **Destination Fields**:

| Destination field | Value                                                                        |
|-------------------|------------------------------------------------------------------------------|
| keeplastDetails   | The number of days of data you wish to keep before its is purged. In this    |
|                   | example 61 days.                                                             |
| maxDetails        | The maximum size of data you want to keep before the data is purged. In this |
|                   | example -1 means that there is no limit.                                     |
| deviceType        | The device concerned by the purge task, in this example MyDevice.            |

| Console root\NetReport\localhost\Agents\Event Schedule                                                                                       | er\MyDevice Purge                    |                             |                                                          |
|----------------------------------------------------------------------------------------------------|--------------------------------------|-----------------------------|----------------------------------------------------------|
| Console root                                                                                                    | <b>B</b>                             |                             | MyDevice Purge Task ▲                                    |
| Agents                                                                                                    | <sup>∥</sup> Record                  | >Ne                         | tReport/localhost/Agents/Event Scheduler/MyDevice Purge< |
| CiteCk Point (Kean Inne)     CiteCk Point (Kean Inne)     CiteCk Point (Kean Inne)     CiteCk Point (Kean Inne)     CiteCk Point (Kean Inne) | Target Filter :<br>Destination Field | MyDevice                    | 2                                                        |
| <ul> <li></li></ul>                                                                                                    | keeplastDetails maxDetails           | 61                          |                                                          |
| ⊕      ⊕                                                                                                    | deviceType                           | MyDevice                    |                                                          |
| ⊕-                                                                                                    | Erequenc                             | v                           |                                                          |
| Metroport communication     Ping                                                                                                    | This tasks starts on 200             | 7/11/11 and runs at 00:00 a | every day.                                               |
|                                                                                                    | ·                                    |                             |                                                          |

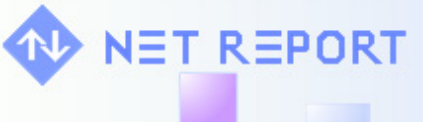

 Select Console root> NetReport> [localhost]> Agents> Event Scheduler> [MyDevice Purge]> Frequency in the left Console root pane. The Frequency configuration for [MyDevice Purge] page appears in the right pane.

| 🚯 Console root\NetReport\localhost\Agents\Event Schedul                                                                                                    | er\MyDevice Purge\Frequency                                                                                         |                           |
|----------------------------------------------------------------------------------------------------|----------------------------------------------------------------------------------------------------|---------------------------|
| Console root                                                                                                    | Frequency configuration for I                                                                                       | WyDevice Purge            |
| - III Packages Server<br>B → ULA<br>- → Agents<br>R → III Check Point (Real Time)                                                                                                    | >NetReport/localhost/Agents/Event Scheduler/<br># S c h e d u l e                                                   | MyDevice Purge/Frequency< |
| Event Scheduler     Aventail Purge     Gov CDevice     Gov CDevice     Gov Firewall Aggregate and Purge     Gov Fortinet FortiGate UTM Consolidate, Aggre                                                                                                    | Schedule Type :     Deily       Begin Date/Time :     11 novembre 2007, 00:00       End Date :     10 novembre 2007 |                           |
| MyDevice Purge     MyDevice Purge     MyDevice | Day interval : 1 This tasks starts on 2007/11/11 and runs at 00:00 every day.                                       | 2                         |
| Hor Har Value                                                                                                    | Repeat Task Repeat the task Interval : Duration t                                                                   |                           |
| SQLServer Spyer                                                                                                    | This task is not repeated.                                                                                          |                           |

- 10. Select the frequency with which you wish the scheduled purge task to be performed.
- 11. Select Console root> NetReport> [localhost]> Agents> Event Scheduler in the left Console root pane.

| 🔂 Console root\NetReport\localhost\Agents\Event Schedule                                                                                                    | er*                                                                           |                                              |
|----------------------------------------------------------------------------------------------------|-------------------------------------------------------------------------------|----------------------------------------------|
| Console root<br>⊡- ♦ NetReport<br>⊡- ↓ localhost<br>■ □ ↓ Docalhost                                                                                                    | 2                                                                             | Event Scheduler Agent                        |
| I Packages Server                                                                                                    | ,                                                                             | >NetReport/localhost/Agents/Event Scheduler< |
| E-∲ Agents<br>B-S Check Point (Real Time)                                                                                                    | ≣ Tasks                                                                       |                                              |
|                                                                                                    | Name                                                                          | Comment Active                               |
|                                                                                                    | Aventail Purge                                                                | This Task schedules t 💌 📆                    |
| Joy Firewall Aggregate and Purge     Joy Fortinet FortiGate UTM Consolidate, Aggregal                                                                                                    | CDevice                                                                       | This Task schedules t 🗷 🚮                    |
| Intrusion Prevention System Purge     MyDevice Purge                                                                                                    | Firewall Aggregate and Purge                                                  | This Task schedules t 🗹 🛛 👔                  |
| OF Proxy Aggregate and Purge     OF SQL Firewall Alert     Of SQL Firewall Alert     Of SQL | Fortinet FortiGate UTM Consolidate, Aggregate and Purge                       | Sends an event to lau 🗹 🚮                    |
|                                                                                                    | Intrusion Prevention System Purge                                             | Sends an event to lau 🔽 🚮                    |
|                                                                                                    | MyDevice Purge                                                                | This Task schedules t 🔽 🙀                    |
|                                                                                                    | Proxy Aggregate and Purge                                                     | This Task schedules t 🔽 🛛 🗗                  |
| € 😚 SQLServer Spyer                                                                                                    | SQL Firewall Alert                                                            | Used with SQL Alert F 🗖 🛛 🛱                  |
| ⊕-@ Log Vault<br>⊕-© Backups                                                                                                    | 0 Selected Tasks                                                              | Þa 🛱 🗋 🖬 🙎                                   |
|                                                                                                    | <sup>∦</sup> Applying Changes                                                 |                                              |
|                                                                                                    | Click here to save all your o<br>All the changes you have made locally will t | changes.<br>be sent to the scheduler.        |
|                                                                                                    | Apply Changes                                                                 | 2                                            |
|                                                                                                    | ₿Scheduler Status                                                             |                                              |
|                                                                                                    | Stop Running Event Scheduler is running.                                      | \$                                           |
|                                                                                                    |                                                                               |                                              |

12. Click **Apply Changes** to save the changes you have just made. Note the asterisk next to **the Event Scheduler** branch in the left **Console root** pane disappears indicating that your changes have been saved.

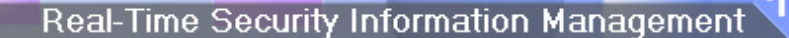

## **Task 2: Creating Fields**

ET REPORT

To add the following fields for the [MyDevice] filter, please follow the steps below:

- Bad\_Record
- deviceType
- keeplastDetails
- MaxDetails

### **Steps**

1. Select Console root> [localhost]> ULA> Filters> [MyDevice]> Fields in the left Console root pane.

| 🕸 netreport - [Console rootWe                                                                                       | tReport\localhost\ULA*\Filters\WyDev | ice\Fields] |                |                      |                 |
|----------------------------------------------------------------------------------------------------|--------------------------------------|-------------|----------------|----------------------|-----------------|
| 🚯 File Action View Favorites                                                                                        | Window Help                          |             |                |                      | _ & ×           |
| ← → 🗈 📧 😫                                                                                                    |                                      |             |                |                      |                 |
| Console root<br>-      NetReport<br>-      Iocalhost                                                                |                                      |             |                |                      | Fields          |
| ⊡ 🚸 ULA*                                                                                                    |                                      |             | >NetReport/loc | alhost/ULA/Filters/M | yDevice/Fields< |
| ⊡ ∳ Settings                                                                                                    | ‼Fields                              |             |                |                      |                 |
| 🛨 🚟 Cisco PIX                                                                                                    | Name 🔺                               | Туре        | Expression     | Comment              |                 |
| EngineEvent                                                                                                    | 0 Selected Fields                    |             |                | Ę                    | e 🛱 🗋 🗊 💈       |
| MyDevice     MyDevice     Actions     Actions     Rules     Fields     Dictionary     Agents     Galaxy     Backupc |                                      |             |                |                      |                 |
|                                                                                                    |                                      |             |                |                      |                 |

2. Click  $\square$  New four times to add four new fields.

| 🕸 netreport - [Console root\Ne                        | tReport\localhost\ULA*\Filters\MyDev | rice\Fields] |                  |                           |               |
|-------------------------------------------------------|--------------------------------------|--------------|------------------|---------------------------|---------------|
| 🚯 Eile <u>A</u> ction <u>V</u> iew Fav <u>o</u> rites | <u>W</u> indow <u>H</u> elp          |              |                  |                           | _ & ×         |
| ← → 🗈 📧 😫                                             |                                      |              |                  |                           |               |
| Console root                                          |                                      |              |                  |                           | Fields        |
|                                                       |                                      |              | >NetReport/I     | localhost/ULA/Filters/MyD | evice/Fields< |
|                                                       | <sup>∦</sup> Fields                  |              |                  |                           |               |
| E Cisco PIX                                           | Name 🔺                               | Туре         | Expression       | Comment                   |               |
| EngineEvent                                           | _New Field                           | String -     | Record("afield") |                           | 🖊 Edit        |
|                                                       | _New Field1                          | String       | Record("afield") |                           | / Edit        |
| Rules     Fields                                      | _New Field2                          | String       | Record("afield") |                           | / Edit        |
| Dictionary                                            | _New Field3                          | String -     | Record("afield") |                           | / Edit        |
| E Agencs                                              | 0 Selected Fields                    |              |                  | Ba (                      | £ 1 t 👔 🖉     |
| ⊞…©р васкиря                                          |                                      |              |                  |                           |               |
| < · · · >                                             |                                      |              |                  |                           | -             |
|                                                       |                                      |              |                  |                           |               |

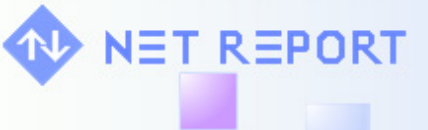

### 3. Edit the fields as follows:

| Name            | Туре   | Expression                |
|-----------------|--------|---------------------------|
| Bad_Record      | String | Record("BadRecord")       |
| deviceType      | String | Record("deviceType")      |
| keeplastDetails | String | Record("keeplastDetails") |
| MaxDetails      | String | Record("MaxDetails")      |

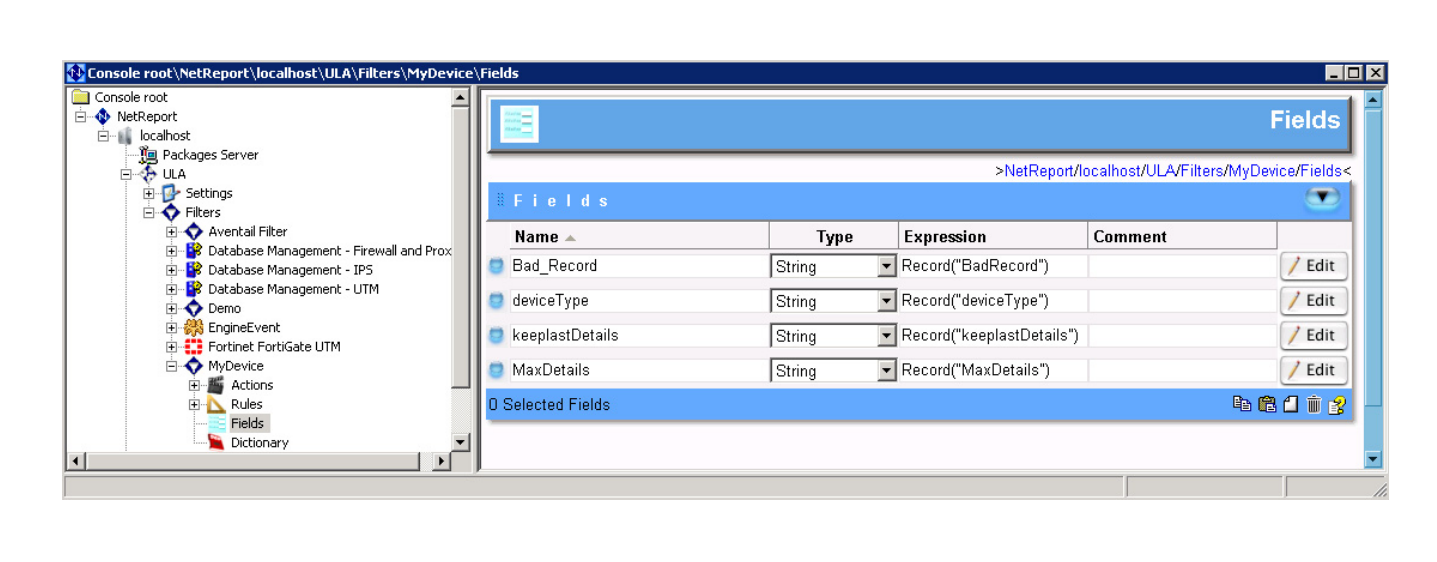

### **Task 3: Creating Actions**

NET REPORT

We are now going to add four default actions and then customize them (renaming them and parameterizing them for our specific needs.

| Default Action Name      | Rename Default Action to:      |
|--------------------------|--------------------------------|
| Stop Group               | Do not Perform the Rules Below |
| Execute an SQL Statement | Purge[MyDevice]                |
| Write to Winlog          | [MyDevice] Purge has started   |
| Write to Winlog          | [MyDevice] Purge has ended     |

To do so, please follow the steps below:

#### **Steps**

1. Select Console root> NetReport> [localhost]> ULA> Filters> [MyDevic]e> Actions in the left Console root pane.

| <b>5</b>           |                     | A                                   | ctions      |
|--------------------|---------------------|-------------------------------------|-------------|
|                    | 1:                  | >NetReport/localhost/ULA/Filters/Te | st/Actions< |
| # A c t i o n s    |                     |                                     |             |
| Name               |                     | Comment                             | . 🔺         |
| 🗧 Message Box      |                     | Display the XML Record              |             |
| StopAll            |                     |                                     | STOP        |
| StopGroup          |                     |                                     |             |
| 0 Selected Actions | Correlate and Alert | <b>- - -</b>                        | 1 🗋 🗊 🔗     |

2. Select the **StopGroup** action.

|            |         |                     |                             | Actions           |
|------------|---------|---------------------|-----------------------------|-------------------|
|            |         | >Ne                 | tReport/localhost/ULA/Filte | ers/Test/Actions< |
| ₿ A c t    |         |                     |                             |                   |
| Name       |         |                     | Comment                     |                   |
| 🔋 Messag   | e Box   |                     | Display the XML Record      |                   |
| 🔋 StopAll  |         |                     |                             | STOP              |
| StopGro    | up      |                     |                             |                   |
| 0 Selected | Actions | Correlate and Alert |                             | ta 🛍 🗋 🧋          |

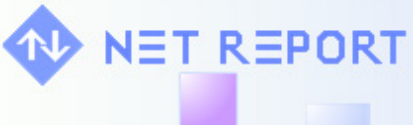

3. Rename Stop Group to Do not Perform the Rules Below.

|     |                                |                     | Actio                                  | ns     |
|-----|--------------------------------|---------------------|----------------------------------------|--------|
| _   |                                | >Ne                 | tReport/localhost/ULA/Filters/Test/Act | tions< |
|     | Actions                        |                     | (                                      |        |
|     | Name                           |                     | Comment                                | . 🔺    |
| 8   | Message Box                    |                     | Display the XML Record                 |        |
| 8   | StopAll                        |                     |                                        | STOP   |
| 8   | Do not Perform the Rules Below |                     |                                        |        |
| 0 3 | Selected Actions               | Correlate and Alert | 🖬 🛱 🖬 (                                | Ì 💈    |

4. Select Execute an SQL Statement from the drop-down list.

| Correlate and Alert                           | • |
|-----------------------------------------------|---|
| Correlate and Alert                           | ٠ |
| Custom action                                 |   |
| Execute an SQL Statement                      |   |
| Generate Dashboard                            |   |
| Go to a rules group                           |   |
| Go to next rules group                        |   |
| Insert to Database                            |   |
| Insert To Database with aggregation functions |   |
| Kill a process on a computer                  |   |
| Modify the value of a Performance Counter     |   |
| Run an action when a threshold is raised      | • |

5. Click **New** in the tool bar. The **Execute an SQL Statement** action appears.

| ∥ A c    | tions                      |                     |                        |      |
|----------|----------------------------|---------------------|------------------------|------|
| Nan      | ne                         |                     | Comment                | . 🔺  |
| 🛢 Mes    | sage Box                   |                     | Display the XML Record | -    |
| 🛢 Exec   | cute an SQL Statement      |                     | comment                |      |
| 🛢 Stop   | All                        |                     |                        | STOP |
| 🛢 Do n   | ot Perform the Rules Below |                     |                        |      |
| 0 Select | ted Actions                | Correlate and Alert | 🔽 🛱 🛍 🖌                | Ū 🔗  |

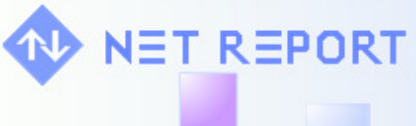

6. Rename Execute an SQL Statement action to Purge [MyDevice].

| <b>11</b>                      |                     | A                                  | ctions       |
|--------------------------------|---------------------|------------------------------------|--------------|
|                                | >                   | NetReport/localhost/ULA/Filters/Te | est/Actions< |
| ∥ Actions                      |                     |                                    |              |
| Name                           |                     | Comment                            | . 🔺          |
| 🔵 Message Box                  |                     | Display the XML Record             |              |
| Purge MyDevice                 |                     | comment                            |              |
| StopAll                        |                     |                                    | STOP         |
| Do not Perform the Rules Below |                     |                                    |              |
| 0 Selected Actions             | Correlate and Alert | <b>-</b> Pa (                      | ð 🗋 🗴 🔗      |

7. Click the appears.

modify action icon to the right of Purge MyDevice. The Purge [MyDevice] page

| <b>.</b>        |                     | Purge MyDevice                                                |
|-----------------|---------------------|---------------------------------------------------------------|
|                 |                     | >NetReport/localhost/ULA/Filters/Test/Actions/Purge MyDevice< |
| II Configu      |                     |                                                               |
| Connection:     | Database Connection | ×                                                             |
| SQL Statement : |                     |                                                               |
| DELETE FROM My  | Table WHERE id=0    |                                                               |
|                 |                     |                                                               |
|                 |                     |                                                               |
|                 |                     |                                                               |
|                 |                     |                                                               |
|                 |                     |                                                               |
|                 |                     |                                                               |
|                 |                     |                                                               |
|                 |                     |                                                               |
|                 |                     |                                                               |
|                 |                     | <b>. . . . . . . . . .</b>                                    |

8. Replace the SQL Statement with the following statement:

```
EXEC NR_Lock 'MyDevice Purge'
EXEC nr_purge_table 'MyDevice_rawdata', '[MyDeviceDateFieldName]',
<field>keeplastDetails</field>, <field>MaxDetails</field>
EXEC NR_Unlock 'MyDevice Purge'
```

**Note:** 'MyDevice\_rawdata' refers to the table containing the raw data for the device in question. Alternatively you could replace 'MyDevice\_rawdata' by the name of another data table, as long as it includes a date column in order to purge records according to the value of the keeplastDetails field.

**Note:** [MyDeviceDateFieldName] refers to the name of the date field for the device log data in question, this is the reference date to be used to purge data.

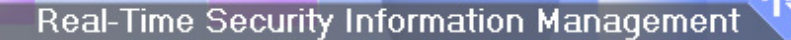

| 🚯 Console root\NetReport                                                                                                    | localhost\ULA*\Filters\MyDev                                        | vice\Actions\Purge MyDevice                                                                                                    |
|----------------------------------------------------------------------------------------------------|---------------------------------------------------------------------|----------------------------------------------------------------------------------------------------|
| Average State                                                                                                    | <b>:</b>                                                            | Purge MyDevice                                                                                                    |
| E Setting:                                                                                                    |                                                                     | >NetReport/localhost/ULA/Filters/MyDevice/Actions/Purge MyDevice<                                                                   |
| Filters                                                                                                    | E Configurat                                                        | ion 💌                                                                                                    |
| 🗄 🔡 Dat                                                                                                    | Connection:                                                         | Database Connection                                                                                                    |
| 🕀 📑 🕅 Dat                                                                                                    | SQL Statement :                                                     |                                                                                                    |
| Den<br>Den<br>Forl<br>Mt<br>Forl<br>Mt<br>Forl<br>Forl | EXEC NR_Lock 'HyDev:<br>EXEC nr_purge_table<br>EXEC NR_Unlock 'Aven | ice Purge'<br>'MyDevice_rawdata', '[MyDeviceDateField]', <field>keeplastDetails</field> , <field>MaxDetails</field><br>atail Purge' |

9. Go back to the **Actions** branch.

NET REPORT

10. Select Write to Winlog from the drop-down list.

| Actio                            |                          |                        |
|----------------------------------|--------------------------|------------------------|
|                                  | >NetReport/localhost/ULA | /Filters/Test/Actions< |
| # Actions                        |                          |                        |
| Name                             | Comment                  | . 🔺                    |
| 💿 Message Box                    | Display the XML Record   |                        |
| Purge MyDevice                   | comment                  |                        |
| 🛢 StopAll                        |                          | STOP                   |
| 😑 Do not Perform the Rules Below |                          |                        |
| Write to Winlog                  | comment                  |                        |
| 0 Selected Actions               | Correlate and Alert      | 💽 🖻 🛍 🛍 🕯 💈            |

11. Rename the Write to Winlog action as follows: [MyDevice] Purge has Started.

| Action Action                  |                            |                      |
|--------------------------------|----------------------------|----------------------|
|                                | >NetReport/localhost/ULA/F | ilters/Test/Actions< |
| # Actions                      |                            |                      |
| Name                           | Comment                    | . *                  |
| 📮 Message Box                  | Display the XML Record     |                      |
| Purge MyDevice                 | comment                    |                      |
| StopAll                        |                            | STOP                 |
| Do not Perform the Rules Below |                            |                      |
| MyDevice Purge has Started     | comment                    | 🦀                    |
| 0 Selected Actions             | Correlate and Alert        | - Ba 🛱 🗋 🗴 👔         |

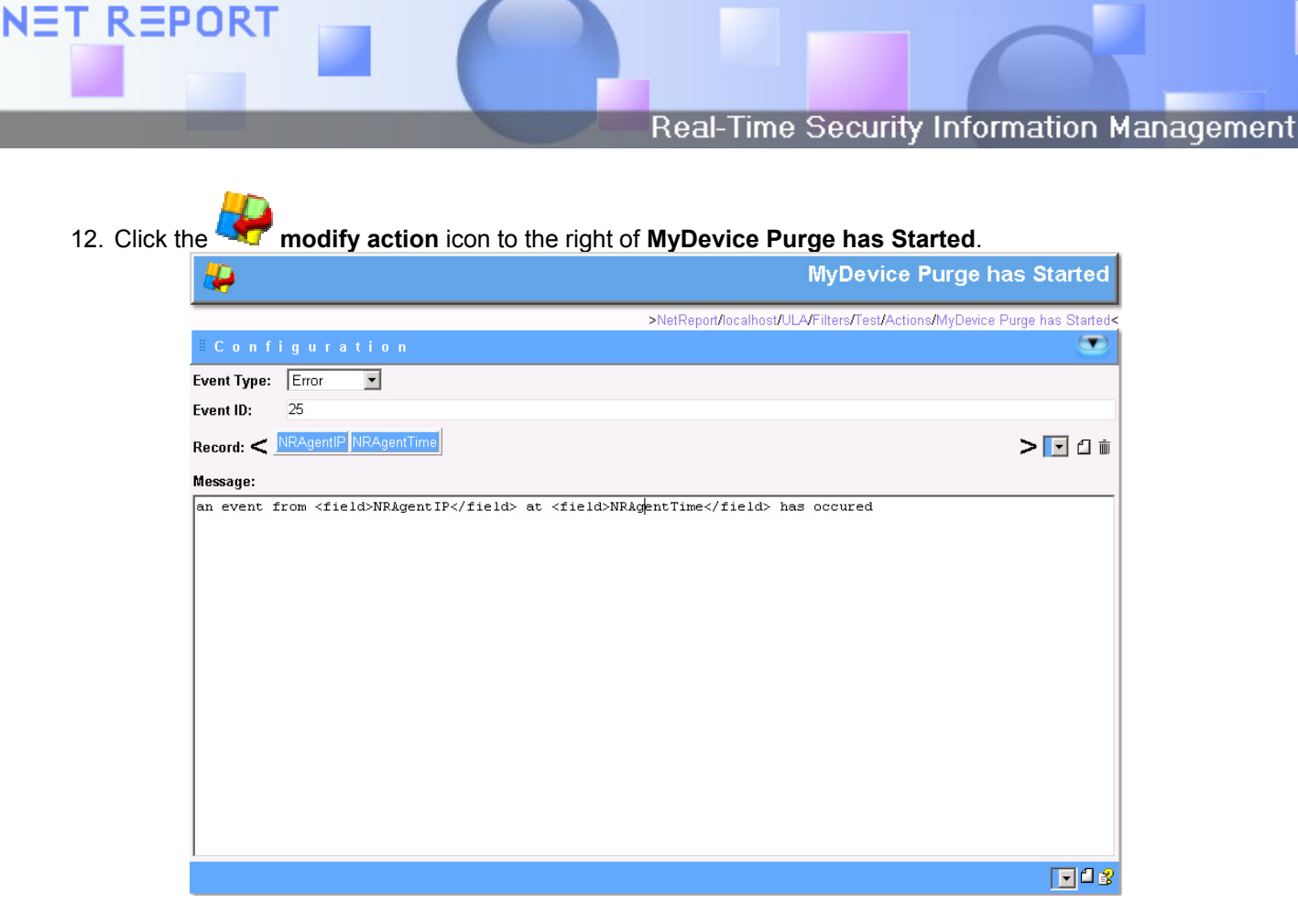

- 13. Select the Information Event Type.
- 14. Select the **NRAgent** and **NRAgentTime** records and click **Delete** to remove them.
- 15. Enter the following message:

[MyDevice] Purge has Started.

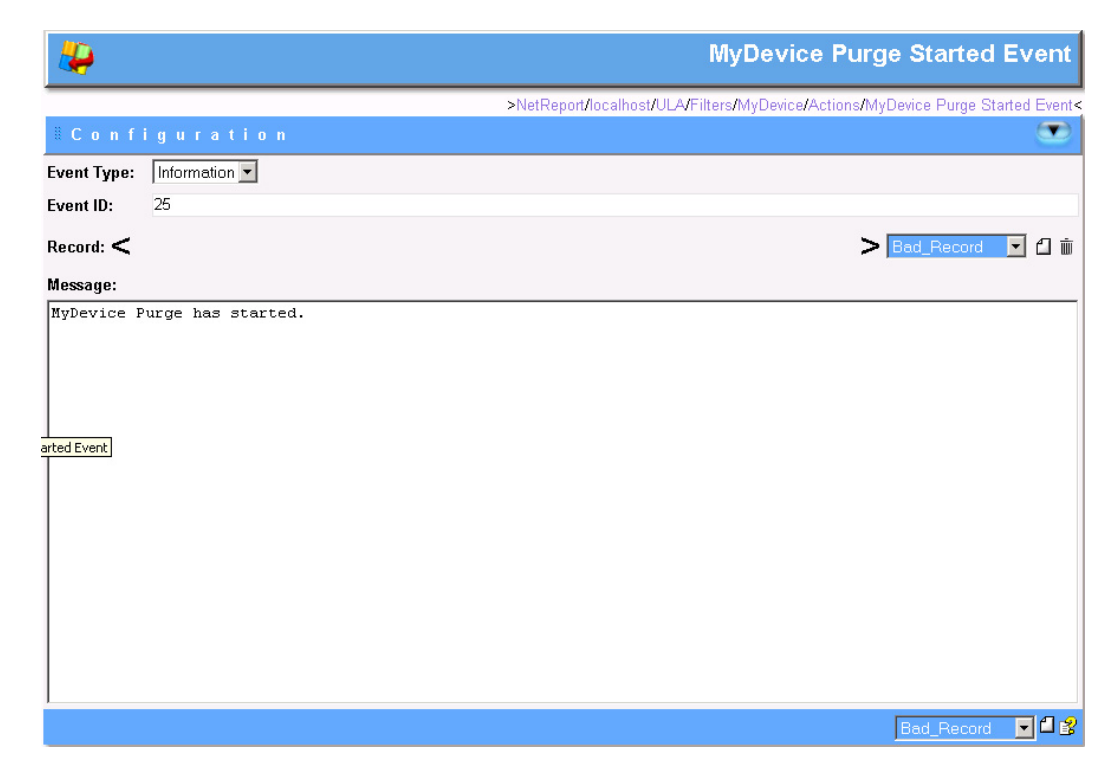

10 Copyright © 2007 Net Report. All rights reserved. <u>http://www.net-report.net</u>

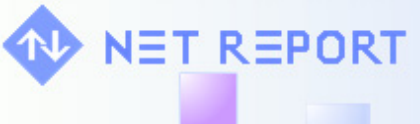

16. Select Write to Winlog from the drop-down list.

| <b>*</b>                         |                         | Actions                 |
|----------------------------------|-------------------------|-------------------------|
|                                  | >NetReport/localhost/UL | A/Filters/Test/Actions< |
| # Actions                        |                         |                         |
| Name                             | Comment                 |                         |
| 🧧 Message Box                    | Display the XML Record  |                         |
| 🧧 Purge MyDevice                 | comment                 | <b>1</b>                |
| 🧧 StopAll                        |                         | STOP                    |
| 🧧 Do not Perform the Rules Below |                         |                         |
| MyDevice Purge has Started       | comment                 |                         |
| Write to Winlog                  | comment                 |                         |
| 0 Selected Actions               | Correlate and Alert     | 💽 🏝 🛍 🛍 🗊 🔗             |

17. Rename the Write to Winlog action as follows: [MyDevice] Purge has Ended.

| <b>*</b>                       |                           | Actions                |
|--------------------------------|---------------------------|------------------------|
|                                | >NetReport/localhost/ULA/ | /Filters/Test/Actions< |
| # Actions                      |                           |                        |
| Name                           | Comment                   | . 🔺                    |
| 🥶 Message Box                  | Display the XML Record    |                        |
| Purge MyDevice                 | comment                   | <b>1</b>               |
| 🔮 StopAll                      |                           | STOP                   |
| Do not Perform the Rules Below |                           |                        |
| 🥶 MyDevice Purge has Started   | comment                   | 🦀                      |
| MyDevice Purge has Ended       | comment                   | <b></b>                |
| 0 Selected Actions             | Correlate and Alert       | 💽 🛍 🛍 🛍 😵              |

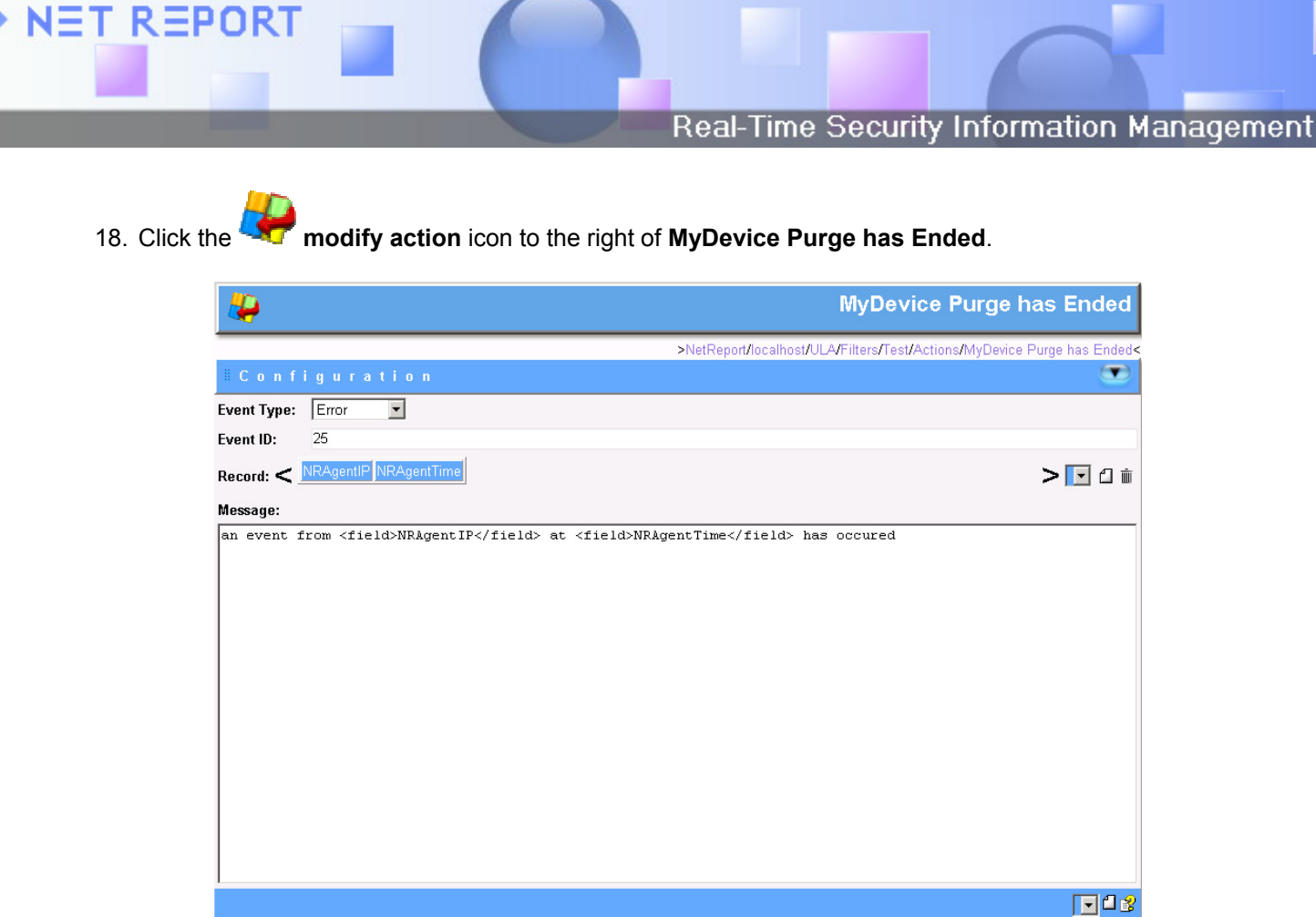

- 19. Select the Information Event Type.
- 20. Select the **NRAgent** and **NRAgentTime** records and click **Delete** to remove them.
- 21. Enter the following message: [MyDevice] Purge has Ended

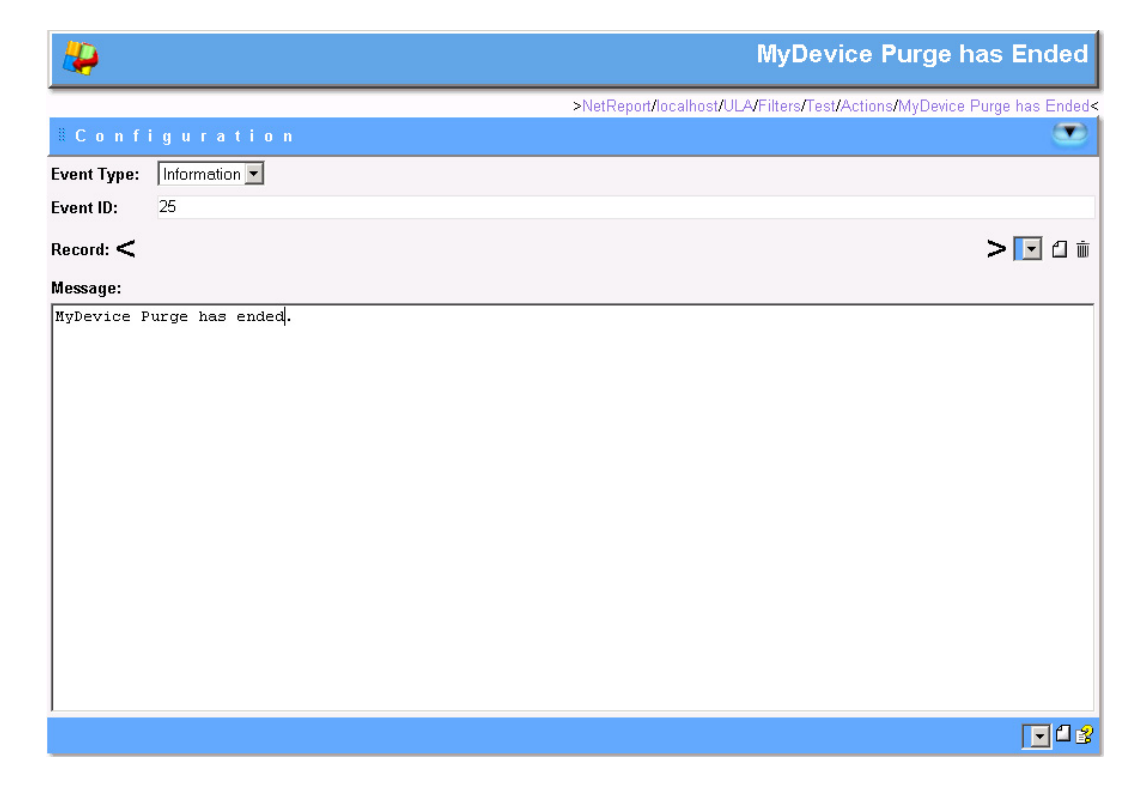

12 Copyright © 2007 Net Report. All rights reserved. <u>http://www.net-report.net</u>

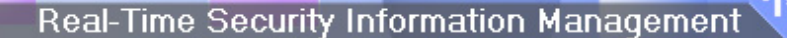

### **Task 4: Creating Rules**

NET REPORT

We are now going to add the following rules

#### **Steps**

1. Select Console root> NetReport> [localhost]> ULA> Filters> [MyDevice]> Rules in the left Console root pane.

| Console root\NetReport\localhost\ULA*\Filters\MyDevic                 | ce\Rules           |                       |                             |
|-----------------------------------------------------------------------|--------------------|-----------------------|-----------------------------|
| Console root<br>⊡ ♦ NetReport<br>⊡ ↓ localhost                        | 4                  | Rules Grou            | ps for MyDevice             |
| Ackages Server                                                        |                    | >NetReport/localhost/ | ULA/Filters/MyDevice/Rules< |
| Gettings     Filters                                                  | ≣Rules Groups      |                       |                             |
| Aventail Filter                                                       | Name               | Comment               | #                           |
| Database Management - Firewall and Prox     Database Management - IPS | 😅 New rules group  | Comments on ne        | ew rules group 🛛 🔹          |
| Database Management - UTM     Demo                                    | 0 Selected Actions |                       | ↑ ↓ ☜ @ ᠿ 前 🖇               |
| EngineEvent                                                           |                    |                       |                             |
|                                                                       |                    |                       |                             |
| Actions                                                               |                    |                       |                             |
| Rules ▼                                                               |                    |                       | <b>▼</b>                    |
|                                                                       | 7                  |                       |                             |

2. Rename the New rules group to Purge Data.

| 🖸 Console root\NetReport\localhost\ULA*\Filters\MyDevice\Rules                                                                                                    |                    |                                              |       |  |
|----------------------------------------------------------------------------------------------------|--------------------|----------------------------------------------|-------|--|
| NetReport     Iocalhost     Modeses Server                                                                                                    | 4                  | Rules Groups for MyDevio                     | ce    |  |
|                                                                                                    | ∦Rules Groups      | >NetReport/localhost/ULA/Filters/MyDevice/Re | ules< |  |
| Protection Heat     Protection Heat     P | Name Purge Data    | Comment<br>Comments on new rules group       | #     |  |
| <ul> <li>B Database Management - UTM</li> <li>C Demo</li> <li>C Demo<td>0 Selected Actions</td><td>A A 🕫 🛱 🗍 🕯</td><td>12</td></li></ul>                                                                                                    | 0 Selected Actions | A A 🕫 🛱 🗍 🕯                                  | 12    |  |
| MyDevice                                                                                                    |                    |                                              |       |  |
|                                                                                                    | l                  |                                              |       |  |

3. Select the **Purge Data** node of the **Rules** branch in the left **Console root** pane.

|   |        |        |          | Purge Data                                                |
|---|--------|--------|----------|-----------------------------------------------------------|
|   |        |        |          | >NetReport/localhost/ULA/Filters/Device/Rules/Purge Data< |
| # | Action | Active | Critical | Custom criteria                                           |
|   |        |        |          |                                                           |
|   |        |        |          |                                                           |
|   |        |        |          |                                                           |
|   |        |        |          |                                                           |
|   |        |        |          |                                                           |
|   |        |        |          |                                                           |
|   |        |        |          |                                                           |
|   |        |        |          |                                                           |
|   |        |        |          |                                                           |
|   |        |        |          |                                                           |
|   |        |        |          |                                                           |
|   |        |        |          |                                                           |
|   |        |        |          | A 🗸 🗋 👘 😵                                                 |

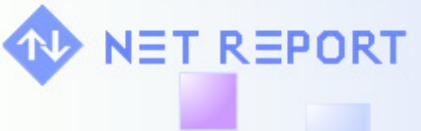

# 4. Click **A New** to add a new rule.

| Purge Dat                                              |          |        |        |   |
|--------------------------------------------------------|----------|--------|--------|---|
| >NetReport/localhost/ULA/Filters/Device/Rules/Purge Da |          |        |        |   |
| Custom criteria                                        | Critical | Active | Action | ŧ |
|                                                        | no       | yes    | Stop   |   |
|                                                        |          |        |        |   |
|                                                        |          |        |        |   |
|                                                        |          |        |        |   |
|                                                        |          |        |        |   |
|                                                        |          |        |        |   |
|                                                        |          |        |        |   |
|                                                        |          |        |        |   |
|                                                        |          |        |        |   |
|                                                        |          |        |        |   |
|                                                        |          |        |        |   |
|                                                        |          |        |        |   |
|                                                        |          |        |        |   |
|                                                        |          |        |        |   |

5. Right-click on the new rule. The context menu appears.

|   |        |         |           |                 |                               | Purge Data                                              |
|---|--------|---------|-----------|-----------------|-------------------------------|---------------------------------------------------------|
| _ |        |         |           |                 | >NetR                         | Report/localhost/ULA/Filters/MyDevice/Rules/Purge Data< |
| # | Action | Active  | Critical  | Custom criteria |                               |                                                         |
|   | Inser  | yes<br> | <b>NO</b> |                 | Delete<br>Insert<br>New Field |                                                         |
|   |        | 1       | 1         | 1               |                               | ♠ ↓ 🗅 🖮 😵                                               |

6. Click New Field, the New Field dialog box appears.

| New Field  |   | ×      |
|------------|---|--------|
| Bad_Record | • | OK )   |
|            |   | Cancel |

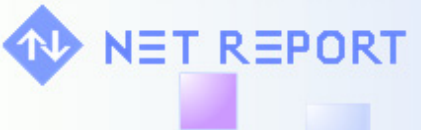

7. Select Bad\_Record from the drop-down list.

|   |                                                                                |                |          |                 | Purge Data                                                  |
|---|--------------------------------------------------------------------------------|----------------|----------|-----------------|-------------------------------------------------------------|
|   |                                                                                |                |          |                 | >NetReport/localhost/ULA/Filters/MyDevice/Rules/Purge Data< |
| # | Action                                                                         | Active         | Critical | Custom criteria |                                                             |
| 1 | Inser                                                                          | yes            | no       |                 |                                                             |
|   |                                                                                |                |          |                 |                                                             |
|   |                                                                                |                |          |                 |                                                             |
|   | w Field<br>Bad_Record<br>Bad_Record<br>ReviceType<br>ReeplastDet<br>MaxDetails | d<br>J<br>ails |          |                 | OK<br>Cancel                                                |
|   |                                                                                |                |          |                 |                                                             |
|   | 1                                                                              | 1              | 1        | 1               | ↑ ↓ 🗅 🖮 😵                                                   |

- 8. Click OK.
- 9. Note the Bad\_Record column is added to the Purge Data table.

|   |                    |        |          |   |            | Purge Data                                                  |
|---|--------------------|--------|----------|---|------------|-------------------------------------------------------------|
|   |                    |        |          |   |            | >NetReport/localhost/ULA/Filters/MyDevice/Rules/Purge Data< |
| # | Action             | Active | Critical | < | Bad_Record | Custom criteria                                             |
| 1 | Insert to Database | yes    | no       |   |            |                                                             |
|   |                    |        |          |   |            |                                                             |
|   |                    |        |          |   |            |                                                             |
|   |                    |        |          |   |            |                                                             |
|   |                    |        |          |   |            |                                                             |
|   |                    |        |          |   |            |                                                             |
|   |                    |        |          |   |            |                                                             |
|   |                    |        |          |   |            |                                                             |
|   |                    |        |          |   |            |                                                             |
|   |                    |        |          |   |            |                                                             |
|   |                    |        |          |   |            |                                                             |
|   |                    |        |          |   |            |                                                             |
|   |                    |        |          |   |            |                                                             |
|   |                    |        |          |   |            | A 🔶 🗋 👘 😵                                                   |

- 10. Right-click again on the new rule. The context menu appears.
- 11. Select deviceType from the drop-down list.

| ew Field   | >      |
|------------|--------|
| deviceType | OK     |
| deviceType | Canaal |
| MaxDetails | Lancel |

12. Click OK.

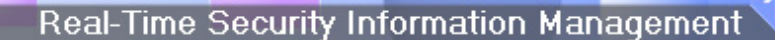

13. Note the deviceType column is added to the Purge Data table.

NET REPORT

|   |                    |        |          |   |            |     |                | Purge Data                                  |
|---|--------------------|--------|----------|---|------------|-----|----------------|---------------------------------------------|
|   |                    |        |          |   |            | >Ne | etReport/local | host/ULA/Filters/MyDevice/Rules/Purge Data< |
| # | Action             | Active | Critical | < | Bad_Record |     | deviceType     | Custom criteria                             |
| 1 | Insert to Database | yes    | no       |   |            |     |                |                                             |
|   |                    |        |          |   |            |     |                |                                             |
|   |                    |        |          |   |            |     |                |                                             |
|   |                    |        |          |   |            |     |                |                                             |
|   |                    |        |          |   |            |     |                |                                             |
|   |                    |        |          |   |            |     |                |                                             |
|   |                    |        |          |   |            |     |                |                                             |
|   |                    |        |          |   |            |     |                |                                             |
|   |                    |        |          |   |            |     |                |                                             |
|   |                    |        |          |   |            |     |                |                                             |
|   |                    |        |          |   |            |     |                |                                             |
|   |                    |        |          |   |            |     |                |                                             |
|   |                    |        |          |   |            |     |                |                                             |
|   |                    |        |          |   |            |     |                | 1 🕈 🔶 🗇 👔                                   |

14. We are now going to edit the rule we added and add the following four rules with the following values:

| # | Action                              | Active | Critical | <       | Bad_Record | < | deviceType |
|---|-------------------------------------|--------|----------|---------|------------|---|------------|
| 1 | Do not Perform the Rules Below      | yes    | no       |         |            | Ŷ | MyDevice   |
| 2 | Purge MyDevice                      | yes    | no       | IS NULL |            | = | MyDevice   |
| 3 | MyDevice Purge has Started<br>Event | yes    | no       | IS NULL |            | = | MyDevice   |
| 4 | MyDevice Purge has Ended<br>Event   | yes    | no       | IS NULL |            | = | MyDevice   |

| Console root\NetReport\localhost\ULA*\Filters\MyDevic | e\Rules\ | Purge Data                     |        |          |            |               |            |                 |                            |   |
|-------------------------------------------------------|----------|--------------------------------|--------|----------|------------|---------------|------------|-----------------|----------------------------|---|
| Average Server                                        |          |                                |        |          |            |               |            |                 | Purge Data                 | 1 |
| ⊡ - 😽 ULA*<br>⊕ - 📴 Settings                          |          | 1                              |        |          | 1          | >NetReport/lo | calho      | st/ULA/Filters/ | MyDevice/Rules/Purge Data< | < |
| E 🔷 Filters                                           | Ŧ        | Action                         | Active | Critical | <b> </b> < | Bad_Record    | <          | device lype     | Custom criteria            |   |
| 🕀 🔷 Aventail Filter                                   | 1        | Do not Perform the Rules Below | yes    | no       |            |               | $\diamond$ | MyDevice        |                            |   |
| 🕀 🥵 Database Management - Firewall and Prox           | 2        | Purge MyDevice                 | yes    | no       | IS NULL    |               | =          | MyDevice        |                            |   |
| Database Management - IPS                             | 3        | MyDevice Purge Started Event   | yes    | no       | IS NULL    |               | =          | MyDevice        |                            |   |
| Database Management - UTM                             | 4        | MyDevice Purge Ended Event     | yes    | no       | IS NULL    |               | =          | MyDevice        |                            |   |
|                                                       |          |                                |        |          |            |               |            |                 |                            |   |
| Engliedvent                                           |          |                                |        |          |            |               |            |                 |                            |   |
|                                                       |          |                                |        |          |            |               |            |                 |                            |   |
| Actions                                               |          |                                |        |          |            |               |            |                 |                            |   |
| E Rules                                               |          |                                |        |          |            |               |            |                 |                            | - |
| Purge Data                                            |          |                                |        |          |            |               |            |                 |                            | - |
|                                                       |          |                                |        |          |            |               |            |                 |                            |   |
| Dictionary                                            |          |                                |        |          |            |               |            |                 |                            |   |
| Agents                                                |          |                                |        |          |            |               |            |                 |                            |   |
| E Log Vault                                           |          |                                |        |          |            |               |            |                 |                            | - |
| Him So Backups                                        |          |                                |        |          |            |               |            |                 |                            | 4 |
|                                                       |          |                                |        |          |            |               |            |                 | 🏫 🗅 🔶 🔨                    |   |
|                                                       | ,        |                                |        |          |            |               |            |                 |                            | _ |

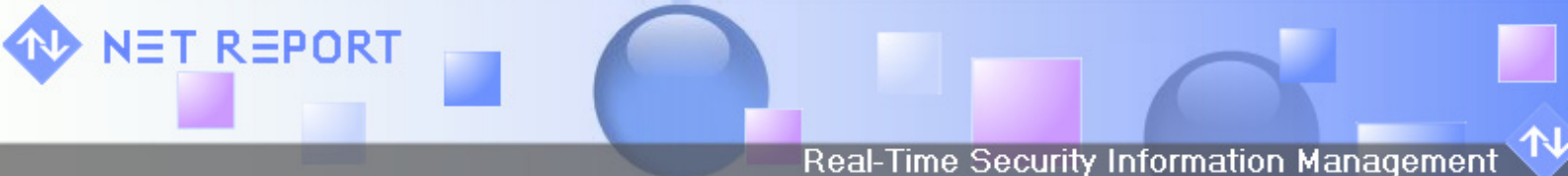

15. To select an action, double-click the cell in question in the **Action** column and select the action from the drop-down list.

| A NetReport     A NetReport     A NetRep  |                          |                      |                               |               |        |                                              | Pures Data                               |
|----------------------------------------------------------------------------------------------------|--------------------------|----------------------|-------------------------------|---------------|--------|----------------------------------------------|------------------------------------------|
|                                                                                                    |                          |                      |                               | >NetReport/lo | calhoe | t/III A/Filtore/                             |                                          |
| Gettings     Gettings      | Active                   | Critical             | <                             | Bad_Record    | <      | deviceType                                   | Custom criteria                          |
| Aventail Filter     Do not Perform the Rules Below     Do not Perform the Rules Below     Do not Perform the Rules     Do not Perform the Rules     D | yes<br>yes<br>yes<br>yes | no<br>no<br>no<br>no | IS NULL<br>IS NULL<br>IS NULL |               | <>     | MyDevice<br>MyDevice<br>MyDevice<br>MyDevice | ↑ ↓ @ :::::::::::::::::::::::::::::::::: |

16. To specify the rule's field value double-click the cell in question and select the value from the drop-down list.

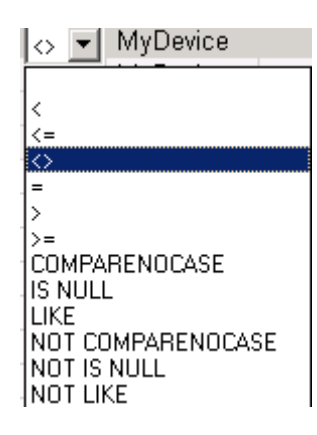

- 17. To apply the changes you have made once you have added all the rules, select **Console root> NetReport>** [localhost]> ULA.
- 18. Click Apply Changes.